Presented by

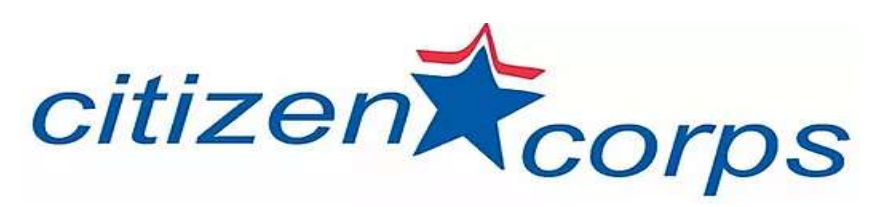

of Delaware County Commonwealth of Pennsylvania

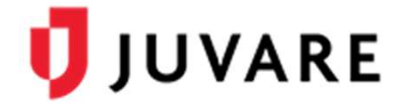

CORES® RMS Responder Guide Version 4.33

#### © 2019 Collaborative Fusion, Inc. All rights reserved.

This document contains confidential or proprietary information of Collaborative Fusion, Inc., a wholly owned subsidiary of Juvare, LLC, and distribution should be limited to authorized persons only. Any unauthorized disclosure, copying, distribution, and/or commercial use is strictly prohibited. While every precaution has been taken in the preparation of this document, Juvare, LLC and its subsidiaries assume no responsibility for errors or omissions and shall not be liable for any damages resulting from the use of the information contained herein.

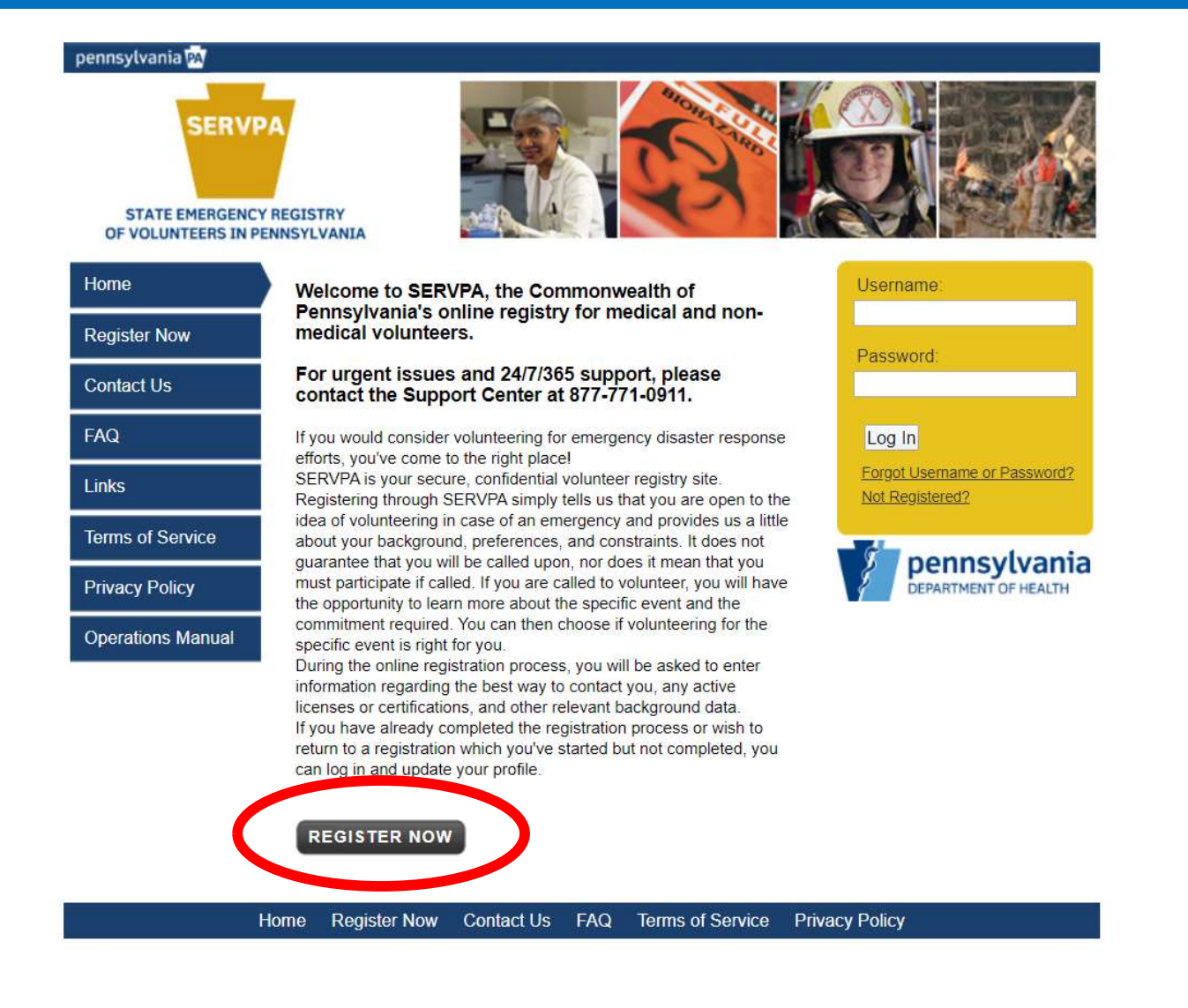

In your browser (Google, etc) type in "servPA.gov" and this screen should appear on your computer. Select "Register Now" to begin to create your volunteer account.

|                                                                                | 🝟 State Emergency Registry of Volun                                                                                                    | teers in Pennsylvania                                                                                                    |
|--------------------------------------------------------------------------------|----------------------------------------------------------------------------------------------------|----------------------------------------------------------------------------------------------------|
|                                                                                |                                                                                                    |                                                                                                    |
| ) For the best experience, do not use the                                      | e refresh, stop, back or forward buttons on the browser and only single-click buttons within                                                                                                    | a page.                                                                                                    |
| An asterisk (*) indicates a required fie                                       | d. You will be alerted if the required information has not been entered.                                                                                                    |                                                                                                    |
| For your security, all communications                                          | are encrypted and you will be logged out automatically if you are inactive for more than 15 n                                                                                                    | ninutes.                                                                                                    |
| We recommend the latest version of<br>browser's help file for more information | licrosoft internet Explorer for Windows, Mozilla Firefox for Mac or PC, Apple Safari for Mac o<br>1.                                                                                                    | pr PC or Google Chrome for Mac or PC with JavaScript enabled and pop-up blocker turned off to use this site. Please see your                                                                          |
| rganizations                                                                   |                                                                                                    |                                                                                                    |
| <ul> <li>Organizations represent official groups</li> </ul>                    | hat you have affiliation with as a SERVPA user. Click the Add Organizations link below to see a con                                                                                                    | aplete list of organizations and select those you want to join.                                                                                                    |
| Add Organizations                                                              |                                                                                                    |                                                                                                    |
| Organization(s):                                                               |                                                                                                    |                                                                                                    |
| ccount Information                                                             |                                                                                                    |                                                                                                    |
| Creating an account is the first step in t                                     | e SERVPA registration process. You will use your account username and password each time you                                                                                                    | log into SERVPA.                                                                                                    |
| Username:                                                                      | The username must be at least six (6)<br>characters long and cannot contain spaces.<br>Acceptable characters include alphanumeric (A-<br>Z, 0-9) and the symbols (Q, -, and _,<br>Usernames are not case sensitive. |                                                                                                    |
| Password:<br>Confirm Password:                                                 |                                                                                                    | <ul> <li>× Password must be 8 characters or longer</li> <li>× Password must contain a number</li> <li>× Password must contain uppercase letter</li> <li>× Confirmation password must match</li> </ul> |
| Secret Question:                                                               | Select                                                                                                    |                                                                                                    |
| Secret Answer:                                                                 |                                                                                                    |                                                                                                    |
| rms of Service and Privacy Polic                                               | ¢                                                                                                    |                                                                                                    |
|                                                                                |                                                                                                    |                                                                                                    |
|                                                                                |                                                                                                    |                                                                                                    |
| The first pa                                                                   | ge of the website asks for you to indic                                                                                                    | ate the organization with which you want to join or                                                                                                    |
|                                                                                | affil                                                                                                    | late.                                                                                                    |
|                                                                                |                                                                                                    | <u>ح</u>                                                                                                    |
|                                                                                |                                                                                                    |                                                                                                    |

| S S                                                                        | tate Emergency Registry of Volunteers in Pennsylvania               |                                                                        |
|----------------------------------------------------------------------------|---------------------------------------------------------------------|------------------------------------------------------------------------|
|                                                                            |                                                                     |                                                                        |
| <ol> <li>For the best experience, do not use the refresh, stop,</li> </ol> |                                                                     |                                                                        |
| ② An asterisk (*) indicates a required field. You will be                  | li Organizations                                                    |                                                                        |
| (3) For your security, all communications are encrypted                    |                                                                     |                                                                        |
| We recommend the latest version of Microsoft Intern                        | E 🔜 Disaster Crisis Outreach & Referral Teams (DCORT) Organizations | plocker turned off to use this site. Please see your                   |
| browser's help file for more information.                                  | Let Medical Assistance Teams (DMAT) Organizations                   |                                                                        |
| Organizations                                                              | LE.N.A.C.T.                                                         |                                                                        |
| • Organizations represent official groups that you have at                 | Let Emergency Management Agency Organizations                       |                                                                        |
| Add Organizations                                                          | Let Emergency Medical Service (EMS) Organizations                   |                                                                        |
| * Organization(s):                                                         | ■ La Ham Radio Operators                                            |                                                                        |
|                                                                            | 🗉 🎎 Hospital Organizations                                          |                                                                        |
| Account Information                                                        | A Keystone Crisis Intervention Team                                 |                                                                        |
| Creating an account is the first step in the SERVPA register               | Lebanon County EMA                                                  |                                                                        |
| * Username:                                                                | Medical Reserve Corps (MRC) Organizations                           |                                                                        |
|                                                                            | E & Pennsylvania State Nursing Association Organizations            |                                                                        |
|                                                                            | Le Pennsylvania Volunteers                                          |                                                                        |
| * Password:                                                                | Let Responder Agency Organizations                                  | assword must be 8 characters or longer                                 |
| * Confirm Password                                                         | E La State Medical Assistance Teams                                 | assword must contain a number<br>assword must contain uppercase letter |
| · committe assword.                                                        | A VOAD                                                              | onfirmation password must match                                        |
| * Secret Question:                                                         |                                                                     |                                                                        |
| * Secret Answer:                                                           |                                                                     |                                                                        |
| Terms of Service and Privacy Policy                                        |                                                                     |                                                                        |

There are a variety of organizations you could join and add to your account. Notice the + sign next to the organization description. If you click on the + sign, the list of counties that have this organization will be listed below. This occurs for each organization in the listing.

#### State Emergency Registry of Volunteers in Pennsylvania

| E.g PA MRC Q blocker turned off to use this site. Plea                                                                                                    | ise see you                                                                                                    |
|----------------------------------------------------------------------------------------------------|----------------------------------------------------------------------------------------------------|
| Medical Reserve Corps (MRC)<br>Organizations<br>Photo<br>Email:<br>khart@pa.gov<br>Phone Number:<br>717-736-7294<br>Description:<br>MRC strives to improve the<br>health and safety of<br>communities across the<br>country by organizing and<br>utilizing public health,<br>medical and other<br>volunteers who want to<br>donate their time and<br>Cancel Select | onger<br>etter                                                                                                    |
|                                                                                                    | Medical Reserve Corps (MRC)<br>Organizations<br>Photo<br>Email:<br>khart@pa.gov<br>Phone Number:<br>717-736-7294<br>Description:<br>MRC strives to improve the<br>health and safety of<br>communities across the<br>country by organizing and<br>utilizing public health,<br>medical and other<br>volunteers who want to<br>donate their time and<br>Cancel Select |

Here is what the list looks like when expanded. There is a box to check once you fine county to which you want to affiliate and then select join.

| 2) An asterisk (*) indicates a required field. You will be alerted if the required information has not been entered. 3) For your security, all communications are encrypted and you will be logged out automatically if you are inactive for more than 15 minutes. 3) For your security, all communications are encrypted and you will be logged out automatically if you are inactive for more than 15 minutes. 3) We recommend the latest version of <u>Microsoft Internet Explorer for Windows</u> , <u>Mozilla Firefox for Mac or PC</u> , <u>Apple Safari for Mac or PC</u> or <u>Google Chrome for Mac or PC</u> with JavaScript enabled and pop-up blocker to browser's help file for more information. Organizations Organizations represent official groups that you have affiliation with as a SERVPA user. Click the Add Organizations link below to see a complete list of organizations and select those you want to join. • Add Organizations • Organization(s): Delaware County Clitzen Corps × Delaware County MRC × Account Information • Creating an account is the first step in the SERVPA registration process. You will use your account username and password each time you log into SERVPA. • Username: • VolunteerDeloo • The username must be at least ax (6) • charaders long and conton contain spaces. • Acceptable diracters must be at least ax (6) • charaders long and conton contain spaces. • A contain the symbol & and                                                                                                    | <sup>,</sup> turned off to use this site. Please see you              |
|----------------------------------------------------------------------------------------------------|-----------------------------------------------------------------------|
| a) For your security, all communications are encrypted and you will be logged out automatically if you are inactive for more than 15 minutes. b) We recommend the latest version of <u>Microsoft Internet Explorer for Windows</u> , <u>Mozilla Firefox for Mac or PC</u> , <u>Apple Safari for Mac or PC</u> or <u>Google Chrome for Mac or PC</u> with JavaScript enabled and pop-up blocker to browser's help file for more information. Organizations c) Organizations represent official groups that you have affiliation with as a SERVPA user. Click the Add Organizations link below to see a complete list of organizations and select those you want to join. Add Organizations c) Organization(s): Lelaware County Clitzen Corps × Delaware County MRC × Account Information c) Creating an account is the first step in the SERVPA registration process. You will use your account username and password each time you log into SERVPA. t Username: VolunteerDelco The username must be at least six (0) Chroater log and coand color an appace is and color an appace is and color an appace is and color an appace is and color and and color an appace is and color and and color and appace is and color and appace is and color color and appace is and color color and appace is and                                                                 | r turned off to use this site. Please see you                         |
| We recommend the latest version of <u>Microsoft Internet Explorer for Windows</u> , <u>Mozilla Firefox for Mac or PC</u> , <u>Apple Safari for Mac or PC</u> or <u>Google Chrome for Mac or PC</u> with JavaScript enabled and pop-up blocker to browser's help file for more information.  Organizations  Organizations  Organizations  Corganizations  Corganizations  Corganizations  Corganization(s):  Delaware County Citizen Corps × Delaware County MRC ×  Creating an account is the first step in the SERVPA registration process. You will use your account username and password each time you log into SERVPA.  VolunteerDelco  The username:  VolunteerDelco The username (A- Z, 0.9) and the symbol @,, and  Corganization (A- C, 0.9) and the symbol @,, and  Corganization (A- C, 0.9)                                                                                                    | r turned off to use this site. Please see you                         |
| Organizations   Organizations represent official groups that you have affiliation with as a SERVPA user. Click the Add Organizations link below to see a complete list of organizations and select those you want to join.   Add Organizations   Organization(s):   Delaware County Citizen Corps × Delaware County MRC ×   Account Information   Creating an account is the first step in the SERVPA registration process. You will use your account username and password each time you log into SERVPA.   Username:   VolunteerDeloo   The username must be al least air. (B)<br>chorebabe charaters include elphanumero (A-<br>Z, O-9) and the symbols (Q, _, and _<br>Usernames are not case sensitive.                                                                                                    |                                                                       |
| Organizations represent official groups that you have affiliation with as a SERVPA user. Click the Add Organizations link below to see a complete list of organizations and select those you want to join.   Add Organizations   Organization(s):   Delaware County Clitzen Corps x Delaware County MRC x   Account Information   Creating an account is the first step in the SERVPA registration process. You will use your account username and password each time you log into SERVPA.   Username:   VolunteerDelco   The username must be al least six (6)   The username must be al least six (6)   Account are not case sensitive.                                                                                                    |                                                                       |
| Add Organizations         Organization(s):       Delaware County Citizen Corps x Delaware County MRC x         ccount Information       Creating an account is the first step in the SERVPA registration process. You will use your account username and password each time you log into SERVPA.         Username:       VolunteerDelco         The username must be at least six (6)         Acceptable characters include adinto characters include adinto action spaces. Acceptable characters include adinto CA-         Acceptable characters include adinto CA-         C, C, P) and the symbol Q,, and                                                                                                    |                                                                       |
| Organization(s):       Delaware County Citizen Corps x Delaware County MRC x         Occount Information       Creating an account is the first step in the SERVPA registration process. You will use your account username and password each time you log into SERVPA.         Username:       VolunteerDelco         The username must be at least six (6)         Organization of the start step in the server in out of anot contain spaces.         Acceptable characters include alphanumeric (A-<br>Z, C) and the symbol @, and                                                                                                    |                                                                       |
| Account Information  Creating an account is the first step in the SERVPA registration process. You will use your account username and password each time you log into SERVPA.  Username: Username: The username must be at least six (6) characters long and cannot contain spaces. Acceptable characters include alphanumeric (A- Z, 0-9) and the symbol (Q, -, and _, Usernames are not case sensitive.                                                                                                    |                                                                       |
| Account Information  Creating an account is the first step in the SERVPA registration process. You will use your account usemame and password each time you log into SERVPA.  Username:  VolunteerDelco  The usemame must be at least six (6) characters long and cannot contain spaces. Acceptable characters include alphanumeric (A- Z, 0-9) and the symbols (Q,, and, and, a                                                                                                    |                                                                       |
| Creating an account is the first step in the SERVPA registration process. You will use your account username and password each time you log into SERVPA. Username: VolunteerDelco The username must be at least six (6) Characters long and cannot contain spaces. Acceptable characters include alphanumeric (A- Z, 0-9) and the symbols (Q, -, and -, and -, |                                                                       |
| Username: VolunteerDelco<br>The username must be at least six (6)<br>characters long and cannot contain spaces.<br>Acceptable characters include alphanumeric (A-<br>Z, O-9) and the symbols @, and<br>Usernames are not case sensitive.                                                                                                    |                                                                       |
|                                                                                                    |                                                                       |
| Password: Password is                                                                                                    | is 8 characters or longer                                             |
| Confirm Password:                                                                                                    | contains a number<br>contains uppercase letter<br>on password matches |
| Secret Question: What is the name of your first school' •                                                                                                    |                                                                       |
| Secret Answer: First Elementary                                                                                                    |                                                                       |
| erms of Service and Privacy Policy                                                                                                    |                                                                       |

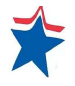

| Terms of Service and Privacy Po | licy                                                                                                    |   |
|---------------------------------|----------------------------------------------------------------------------------------------------|---|
| * Terms of Service:             | By checking this box, I indicate that I agree to the Terms of <u>Service</u> and have read and understand the <u>Privacy Policy</u> for this site. My submission of this form will constitute my consent to the collection and use of this information and the transfer of this information across the Internet to processing and storage facilities supporting this system. I also agree to receive required administrative and legal notices such as this electronically.                                                                                                    |   |
| * Information Pledge:           | ✓ By checking this box, I pledge to provide only correct<br>information when completing this registration process. I also<br>give consent to SERVPA and their designated agents to collect,<br>use, verify, and maintain any information that is collected<br>through the use of this site.                                                                                                    |   |
| * Certification:                | I certify that all of the statements made by me are true,<br>complete, and correct, to the best of my knowledge and belief,<br>and are made in good faith. I understand that this certification is<br>subject to the penalties of 18 Pa. C.S. § 4904, relating to<br>unsworn falsification to authorities. I am aware that all<br>statements made by me on this document are subject to<br>investigation.                                                                                                    |   |
| * Authorization:                | I do hereby authorize the Commonwealth of Pennsylvania to research and copy records including, but not limited to, educational, professional, judicial; armed services; Federal, state and local law enforcement; motor vehicle and driving safety; and any other documents, data, and information that may be necessary and practical in order to conduct an investigation; and to contact past and present employers as well as professional references for information. I also authorize the release of the above mentioned records to the Commonwealth of Pennsylvania. My consent, however, is conditioned upon the understanding that all records, data, and information of balaned by the Commonwealth be used only for the purposes of determining my fitness for the volunteer position(s) to which I am assigned. |   |
| Name and Address                |                                                                                                    |   |
| Prefix:                         | Example To Col He Her He<br>Check the boxes for all of the Terms of Service and Privacy.                                                                                                    | Ţ |
|                                 |                                                                                                    |   |
|                                 |                                                                                                    | * |
|                                 |                                                                                                    |   |

|                         | release of the above mentioned records to the Commonwealth<br>of Pennsylvania. My consent, however, is conditioned upon the<br>understanding that all records, data, and information obtained<br>by the Commonwealth shall be used only for the purposes of<br>determining my fitness for the volunteer position(s) to which I am<br>assigned. | • |
|-------------------------|----------------------------------------------------------------------------------------------------|---|
| Name and Address        |                                                                                                    |   |
| Prefix:                 | Example: Dr., Col., Mr., Mrs., Ms.                                                                                                    |   |
| * First Name:           | Volunteer                                                                                                    |   |
| Middle Name:            |                                                                                                    |   |
| * Last Name:            | Delco                                                                                                    |   |
| Suffix:                 | Example: Jr., Sr., MD., PhD, RN                                                                                                    |   |
| * Address Line 1:       | 123 Main St.                                                                                                    |   |
| Address Line 2:         |                                                                                                    |   |
| * City:                 | Middletown                                                                                                    |   |
| * State:                | Pennsylvania                                                                                                    |   |
| * County:               | Delaware •                                                                                                    |   |
| * Zip Code:             | 19063                                                                                                    |   |
| Work State:             | Pennsylvania •                                                                                                    |   |
| Identifying Information |                                                                                                    |   |
| Contact Information     |                                                                                                    |   |
| Primary Email Address   | x                                                                                                    | - |
|                         |                                                                                                    |   |
|                         |                                                                                                    |   |
|                         | Now enter your contact information.                                                                                                    |   |
|                         |                                                                                                    |   |
|                         |                                                                                                    |   |

| Contact Information                                                  |                                                                                                    |                                                                          |                                                         |
|----------------------------------------------------------------------|----------------------------------------------------------------------------------------------------|--------------------------------------------------------------------------|---------------------------------------------------------|
| Primary Email Address                                                |                                                                                                    | Contact Method 1                                                         |                                                         |
| * Email Address:                                                     | cccdcvrc@gmail.com<br>If you have an email account, it is important for you to provide this information. Without your<br>email address, you may miss important messages and notifications. Please note that the syster<br>will not allow two accounts with the same email address. If you do not have an email address o<br>your email address is already registered with the system, you can learn more about obtaining a | <ul><li>* Contact Method 1:</li><li>* Number to Attempt 1:</li></ul>     | SMS/Text Msg  Select Work Phone Home Phone Mobile Phone |
| * Confirm Email Address:                                             | free email address by <u>cloking_here</u> .<br>ccdcvrc@gmail.com                                                                                                    | Emergency Contact  The individuals to contact in the event of a personal | emergence                                               |
| Contact Method 1                                                     |                                                                                                    |                                                                          | 1                                                       |
| * Contact Method 1:<br>* Number to Attempt:                          | Mobile Phone<br>610 555 1212 x                                                                                                    | Please choose SMS/T<br>alerts and notification                           | ext Msg to receive<br>s on your cell phone              |
| Occupation Information                                               |                                                                                                    | instead of Modile Phol                                                   | ne wnere you would                                      |
| What is your occupation type?                                        | Medical •                                                                                                    | receive a call.                                                          |                                                         |
| Occupation:                                                          | Administrative Access  If your occupation does not appear in the list, please select Other.                                                                                                    |                                                                          |                                                         |
| What is your current professional status for this occupation?        | Non-Licensed and Retired                                                                                                    |                                                                          |                                                         |
| Criminal Offense                                                     |                                                                                                    |                                                                          |                                                         |
| Have you ever been arrested or convicted of<br>any criminal offense? | Yes No (Traffic or citation only offenses are not required to be reported 1                                                                                                    |                                                                          |                                                         |
| Registration Feedback                                                |                                                                                                    |                                                                          |                                                         |
| How did you hear about the site?                                     | State Website   If Other, please specify in the comments.                                                                                                    | Continue with contact<br>criminal offer                                  | info, occupation, and<br>nse question.                  |
|                                                                      |                                                                                                    |                                                                          |                                                         |
|                                                                      |                                                                                                    |                                                                          |                                                         |

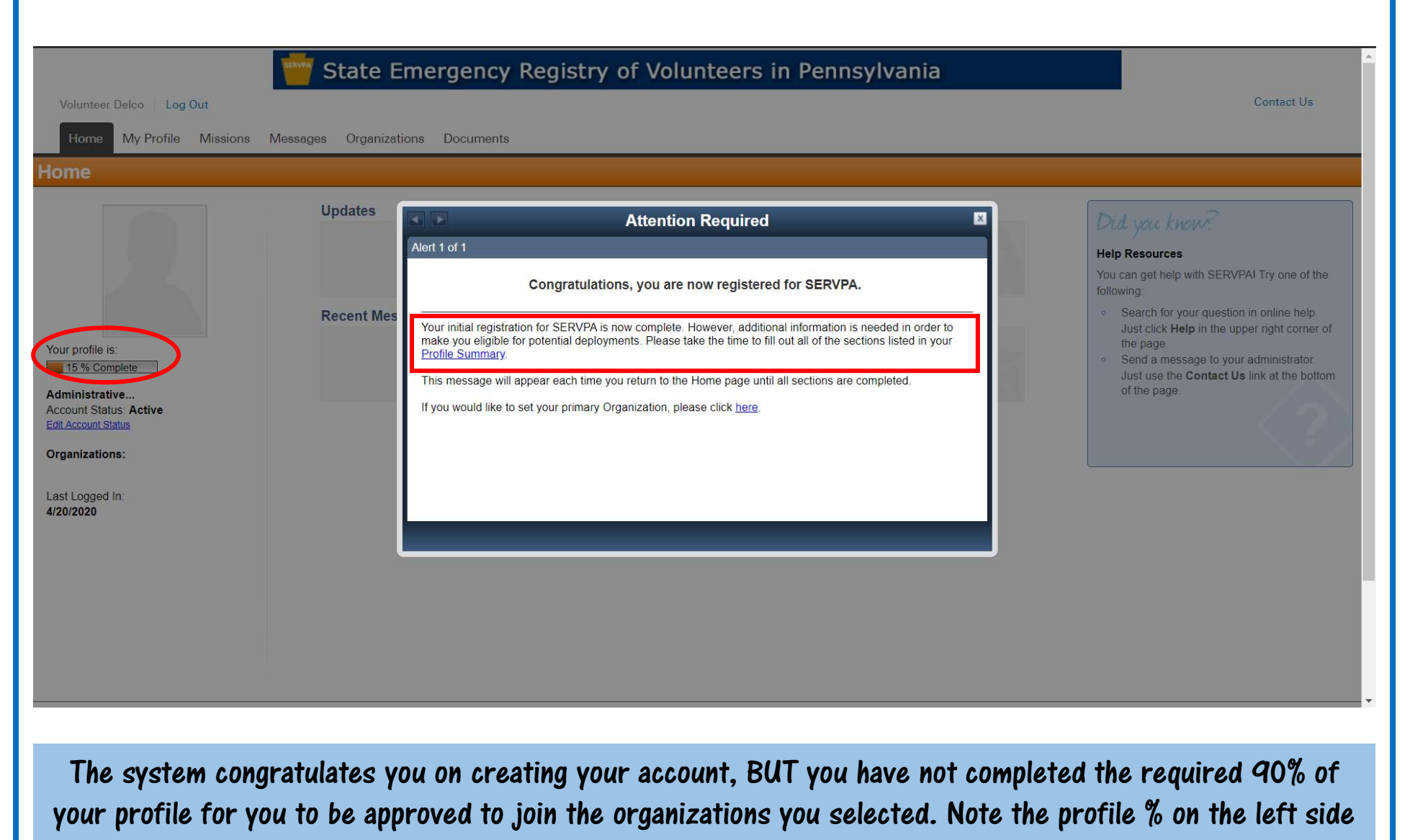

of the screen. DO NOT log out as there is more information to enter.

|                                                   | Updates         | You don't have any updates.  | Did you know?<br>Help Resources                                                                                                    |
|---------------------------------------------------|-----------------|------------------------------|----------------------------------------------------------------------------------------------------|
|                                                   | Recent Messages |                              | following:  Search for your question in online help.  Int slick light is the users light agents of                                                                           |
| profile is:<br>5 % Complete                       |                 | You don't have any messages. | <ul> <li>Just circk Help in the upper right corner of<br/>the page.</li> <li>Send a message to your administrator.<br/>Just use the Contact Us link at the bottom</li> </ul> |
| nistrative<br>unt Status: Active<br>:count Status |                 |                              | of the page.                                                                                                    |
| nizations:                                        |                 |                              | · · · ·                                                                                                    |
| ogged In:<br><b>020</b>                           |                 |                              |                                                                                                    |
|                                                   |                 |                              |                                                                                                    |
|                                                   |                 |                              |                                                                                                    |
|                                                   |                 |                              |                                                                                                    |
|                                                   |                 |                              | <br>                                                                                                    |
|                                                   |                 |                              |                                                                                                    |

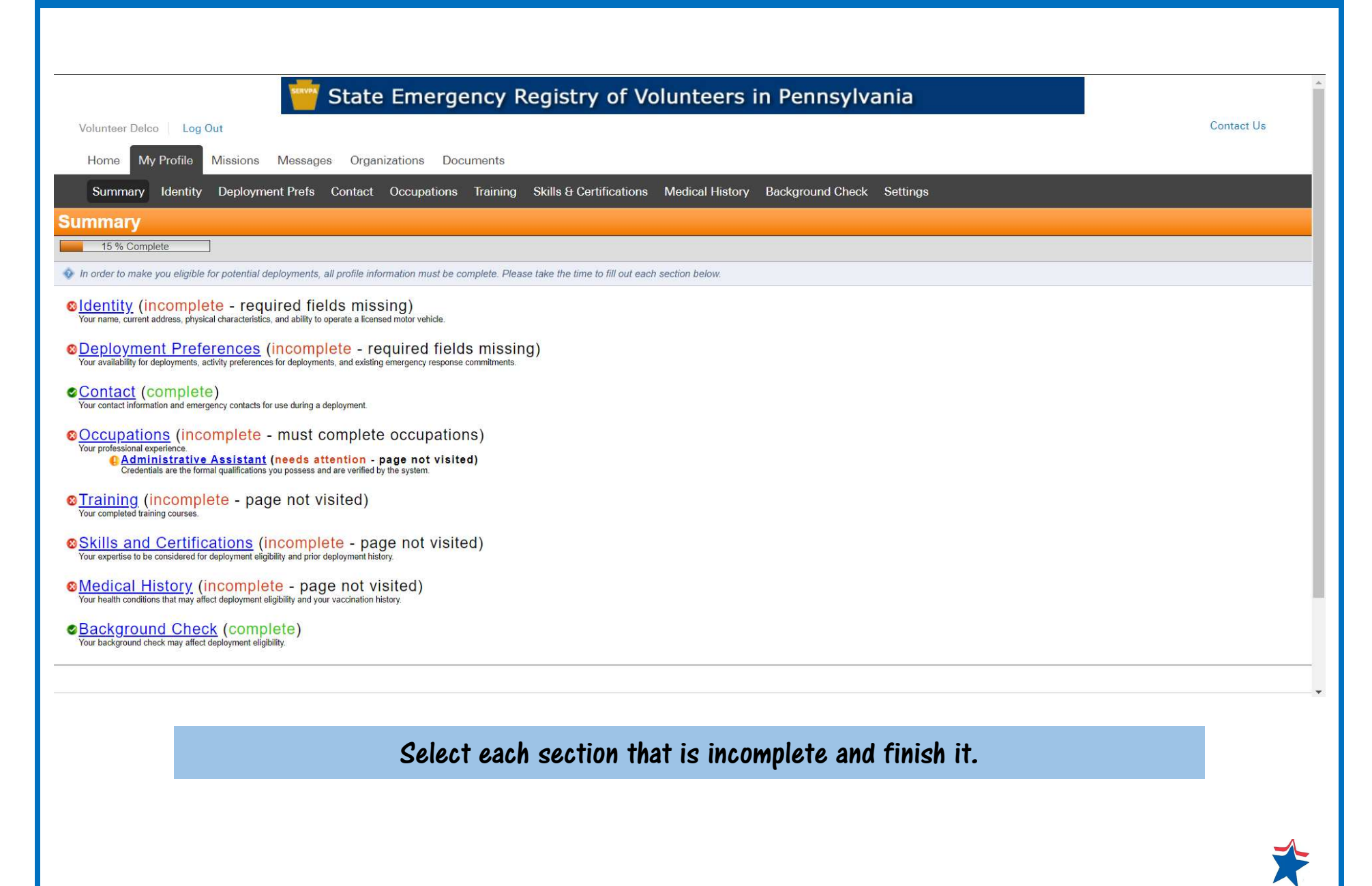

|                                    |                                                                 | ldentity                                    |            |
|------------------------------------|-----------------------------------------------------------------|---------------------------------------------|------------|
| Volunteer Deico   Log Out          |                                                                 |                                             | Contact 03 |
| Home My Profile Missions           | Messages Organizations Documents                                |                                             |            |
| Summary Identity Deploy            | nent Prefs Contact Occupations Training Skills & Certifications | Medical History Background Check Settings   |            |
| lentity                            |                                                                 |                                             |            |
| dit Information                    |                                                                 |                                             |            |
| ame and Address                    |                                                                 |                                             |            |
| Prefix:                            |                                                                 |                                             |            |
| First Name:                        | Volunteer                                                       |                                             |            |
| /liddle Name:                      |                                                                 |                                             |            |
| ast Name:                          | Delco                                                           |                                             |            |
| Suffix:                            |                                                                 |                                             |            |
| Address Line 1:                    | 123 Main St.                                                    |                                             |            |
| Address Line 2:                    |                                                                 |                                             |            |
| Dity:                              | Middletown                                                      |                                             |            |
| State:                             | Pennsylvania                                                    |                                             |            |
| County:                            | Delaware                                                        |                                             |            |
| Zip Code:                          | 19063                                                           |                                             |            |
| Work State:                        | Pennsylvania                                                    |                                             |            |
| entifying Information              |                                                                 |                                             |            |
|                                    | No inf                                                          | ormation provided.                          |            |
| iver's License or State-Issued Ide | itification Card Information                                    |                                             |            |
|                                    | No inf                                                          | formation provided.                         |            |
| iver's License Endorsements        |                                                                 |                                             |            |
|                                    |                                                                 |                                             |            |
|                                    |                                                                 |                                             |            |
| Calaat "adit                       | information" and add the info into                              | the sub continue that have not been edited  |            |
| Select eatt                        | information and add the into into                               | the sub-sections that have not been eatted. |            |
|                                    |                                                                 |                                             |            |
|                                    |                                                                 |                                             |            |

#### Identity Work State: Pennsylvania . Middle Name on Card: Identifying Information \* Last Name on Card: Delco \* Date of Birth: 02/02/1983 Suffix on Card: \* Last four digits of Social Security Number: 9696 SSN is used to verify certain licensure \* Driver's License/ID Card Number: 123 9526565 information and for identification purposes. \* Gender: Male . \* Expiration Date: 02/02/2023 \* Height: 6 · - 2 \* Issuing State: Pennsylvania . . Height may be used in determining the sizes and the types of personal protection equipment. Driver's License Endorsements \* Weight: 200 Ibs. Indicate all driver's license endorsements for operating motorized vehicles. Weight may be used in determining maximum loads for air transportation or for fitting of Licensed to operate: a passenger vehicle personal protection equipment. a motorcycle Driver's License or State-Issued Identification Card Information a single commercial motor vehicle over 26,000 lbs Operation of the second second sec a combination commercial motor vehicle over 26,000 lbs other commercial vehicles and buses \* First Name on Card: Volunteer Middle Name on Card: Are you certified to transport hazardous Yes No materials? \* Last Name on Card: Delco Criminal Offense Suffix on Card: \* Have you ever been arrested or convicted of Yes No \* Driver's License/ID Card Number: 123 9526565 (Traffic or citation only offenses are not required any criminal offense: to be reported.) \* Expiration Date: 02/02/2023 Training Provider Information 📀 If you have the responder has an account through the PAPrepared.net online Learning Management System, please enter it below. If yo Pennsylvania \* Issuing State: . PAPrepared.net Username: Driver's License Endorsements Indicate all driver's license endorsements for operating motorized vehicles

Continue to enter the information asked for. (Two screens are shown here.)

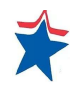

| SERVEA                                                                                                    | State Emergency Registry of Volunteers in Pennsylvania                                                                             | *                   |
|----------------------------------------------------------------------------------------------------|----------------------------------------------------------------------------------------------------|---------------------|
| Volunteer Delco Log Out                                                                                                    |                                                                                                    | Contact Us          |
| Home My Profile Missions Messag                                                                                                    | es Organizations Documents                                                                                                    |                     |
| Summary Identity Deployment Prefs                                                                                                    | Contact Occupations Training Skills & Certifications Medical History Background Check Settings                                     |                     |
| Deployment Prefs                                                                                                    |                                                                                                    |                     |
| Willingness and Availability                                                                                                    |                                                                                                    |                     |
| Deployment preferences are used to help match response                                                                                      | nders to potential emergency deployments.                                                                                          |                     |
| * Where are you willing to travel for deployment?                                                                                           | ✓ Local                                                                                                    |                     |
|                                                                                                    | In-State                                                                                                    |                     |
|                                                                                                    | Out-Of-State                                                                                                    |                     |
| * How many days are you willing to be deployed?                                                                                             | Up to 3                                                                                                    |                     |
| In the event of a declared national emergency,<br>would you consider volunteering to work under<br>the authority of the Federal Government? | Yes No Selecting yes may result in your information being provide to the Federal Government upon its request.                      |                     |
| Prior Emergency Response Commitments                                                                                                    |                                                                                                    |                     |
| Please indicate any existing commitments to other emerged                                                                                   | ergency response agencies and organizations which may limit your ability to volunteer your services during a potential deployment. |                     |
| * Do you have any other commitments that might<br>pose a conflict in the event of an emergency?                                             | Yes No Selecting yes allows you to select from a list of organizations which you might have a commitment to during an emergency.   |                     |
|                                                                                                    |                                                                                                    |                     |
|                                                                                                    |                                                                                                    | Cancel Save Changes |
|                                                                                                    |                                                                                                    |                     |
|                                                                                                    |                                                                                                    |                     |
|                                                                                                    |                                                                                                    |                     |
|                                                                                                    |                                                                                                    |                     |
|                                                                                                    | Indicate your preferences for deployment.                                                                                          |                     |
|                                                                                                    |                                                                                                    |                     |
|                                                                                                    |                                                                                                    | *                   |
|                                                                                                    |                                                                                                    |                     |

| Medical Personnel Screen#1                                                                                                    | Occupations                                                                                                    |                                                  |
|----------------------------------------------------------------------------------------------------|----------------------------------------------------------------------------------------------------|--------------------------------------------------|
|                                                                                                    | State Emergency Registry of Volunteers in Pennsylvania                                                                                                    | í                                                |
| Volunteer Delco Log Out                                                                                                    |                                                                                                    | Contact Us                                       |
| Home My Profile Missions Message                                                                                                    | es Organizations Documents                                                                                                    |                                                  |
| Summary Identity Deployment Prefs                                                                                                    | Contact Occupations Training Skills & Certifications Medical History Background Check Settings                                                                    |                                                  |
| Edit Registered Nurse                                                                                                    |                                                                                                    |                                                  |
| Professional Status                                                                                                    |                                                                                                    |                                                  |
| Please select the status for your occupation. If you select                                                                                                    | cted a medical occupation and are currently in residency please select student. In all other cases please select the appropriate status.                          |                                                  |
| * What is your current professional status for this occupation:                                                                                                    | Licensed/Certified and Active Part-Ti                                                                                                    |                                                  |
| Professional License                                                                                                    |                                                                                                    |                                                  |
| Enter the number listed on your license exactly as it approximately a strange of the second second secon | pears on your license. If you have additional licenses for different occupations, please add a new occupation to your profile and enter the license number there. |                                                  |
| Is the name on this license the same as the<br>name you provided in your personal information:                                                                                                    | ● Yes ○ No                                                                                                    |                                                  |
| License Number:                                                                                                    | R5928461<br>Professional License number, exactly as it appears on the license.                                                                                    |                                                  |
| * Issuing State or Jurisdiction:                                                                                                    | Select   State or jurisdiction in which this license was issued.                                                                                                  |                                                  |
| Expiration Date:                                                                                                    | 12/31/2020                                                                                                    |                                                  |
| Is your license in good standing:                                                                                                    | • Yes No                                                                                                    |                                                  |
| Is your license free of adverse actions and restrictions:                                                                                                    | • Yes No                                                                                                    |                                                  |
|                                                                                                    |                                                                                                    | Add Another                                      |
| ABNS                                                                                                    |                                                                                                    |                                                  |
| lf you are licensed, e.g. n                                                                                                    | nurse, physician, etc., click on the occupation you have entered, to move to answer the guestion about your name on the license                                   | to a screen where you<br>if it is different than |

the name on your ServPA account, please answer NO and enter the name as it is on your license. Fill in all the information about your license so it can be verified. You will not be deployed if your license cannot be verified.

|                                                          | Occupations                                                                                                    |             |
|----------------------------------------------------------|----------------------------------------------------------------------------------------------------|-------------|
| Medical Personnel Scree                                  | n#2                                                                                                    | A           |
| ABNS                                                     |                                                                                                    |             |
| $\phi$ If you possess a specialty from a licensing board | d, provide the relevant information. You can add additional specialties by clicking the Add Another button.                                                                 |             |
| Certified Specialty:                                     | Select                                                                                                    |             |
| Issue Date:                                              |                                                                                                    |             |
| Expiration Date:                                         |                                                                                                    |             |
|                                                          |                                                                                                    | Add Another |
| Hospital Affiliation                                     |                                                                                                    |             |
| Are you affiliated with a hospital:                      | © Yes ● No                                                                                                    |             |
| Place of Practice                                        |                                                                                                    |             |
| If you are still employed as either a student or an      | n intern, full time, or volunteer, please provide your most recent work experience. You can add additional work experiences by clicking the Add Additional Practice button. |             |
| * Your place of practice is:                             | Clinic •                                                                                                    |             |
| Are you a private practitioner:                          | Yes No                                                                                                    |             |
| * Name of Clinic:                                        |                                                                                                    |             |
| Clinic Description:                                      |                                                                                                    |             |
|                                                          | Describe the type of health services offered at the facility.                                                                                                    |             |
| * City:                                                  |                                                                                                    |             |
| * State:                                                 | Select                                                                                                    |             |
| * Zip Code:                                              |                                                                                                    |             |
| Describe your area of practice at the facility           |                                                                                                    |             |
|                                                          |                                                                                                    |             |
|                                                          |                                                                                                    |             |
|                                                          |                                                                                                    |             |
|                                                          |                                                                                                    |             |
|                                                          | Keep going!                                                                                                    |             |
|                                                          |                                                                                                    | <b>*</b>    |
|                                                          |                                                                                                    |             |

|                                                                       | Occupations                                                                                                    |         |
|-----------------------------------------------------------------------|----------------------------------------------------------------------------------------------------|---------|
| Medical Personnel Screen                                              | #3                                                                                                    |         |
| Clinical Experience                                                   |                                                                                                    |         |
| 🔹 If you have clinical experience, indicate it below                  | x. You can add additional clinical experience by clicking the Add Additional Experience button.                                                                                                    |         |
| Supervisor Name:                                                      | Name of your clinical supervisor.                                                                                                    |         |
| Organization Name:                                                    | Name of the organization at which you gained this clinical experience.                                                                                                    |         |
| Organization City:                                                    |                                                                                                    |         |
| Organization State:                                                   | Select •                                                                                                    |         |
| Clinical Setting:                                                     | Select •                                                                                                    |         |
| Start Date:                                                           | Month  Year                                                                                                    |         |
| End Date:                                                             | Month  Year                                                                                                    |         |
|                                                                       | Add Anot                                                                                                    | ther    |
| Specialty Experience                                                  |                                                                                                    |         |
| ${\scriptstyle  m }$ If you have gained a specialty through working e | experience, indicate it below. You can add additional specialty experience by clicking the Add Additional Experience button.                                                                         |         |
| Describe your area of specialty:                                      |                                                                                                    | - 1     |
| Years of specialty experience:                                        |                                                                                                    | - 1     |
|                                                                       | Add Anot                                                                                                    | ther    |
| Degree                                                                |                                                                                                    |         |
| Provide information on your professional educat                       | tion, and degree earned. List the most relevant degree first. You can add additional degrees by clicking the Add Additional Degree button.                                                           |         |
| Degree Type:                                                          |                                                                                                    |         |
| Institution Name:                                                     |                                                                                                    |         |
|                                                                       | Nama of the institution that conternal unior                                                                                                    |         |
| The Occupations S<br>for 35 years, then                               | Section wants to see (3) jobs – no more – no less. If you have only worked at one place<br>put different positions with that one employer OR put any kind of placeholder to indica<br>(3) positions. | e<br>te |
|                                                                       | •                                                                                                    |         |

| Volunteer Delco                             |                                                                                                    | Contact Us                             |
|---------------------------------------------|----------------------------------------------------------------------------------------------------|----------------------------------------|
| Homo My Profile Missions                    | Maaaaaa Organizationa Documenta                                                                                          |                                        |
| Home wy Home Missions                       |                                                                                                    |                                        |
| Summary Identity Deployn                    | ent Prefs Contact Occupations Training Skills & Certifications Medical History Background Check Settings                 |                                        |
| Add Training Course                         |                                                                                                    |                                        |
| and training Course                         |                                                                                                    |                                        |
| The following is a list of training courses | ou have completed through PAPrepared.net or SERVPA                                                                       |                                        |
|                                             |                                                                                                    |                                        |
| Course Name                                 | Course Type Course Date  Course ID Location                                                                              | 0-0 of 0<br>Verification Status Delete |
|                                             |                                                                                                    |                                        |
| dd Training                                 |                                                                                                    |                                        |
| aining Course                               |                                                                                                    |                                        |
| Fraining Course:                            | Select                                                                                                    |                                        |
| nstitution:                                 | Critical Incident Stress Management - Basic                                                                              |                                        |
| Training Course Date:                       | DCORT Training Decision Making and Problem Solving                                                                       |                                        |
|                                             | Developing and Managing Volunteers<br>Developing A Radiation Monitoring Capability within PA MRC Units                   |                                        |
| Expiration Date:                            | Effective Communication                                                                                                  |                                        |
|                                             | Guides to Points of Distribution                                                                                         |                                        |
| I pland Cartificate                         | Hazmat Awareness Training<br>Household Hazardous MaterialsA Guide for Citizens                                           |                                        |
| Upload Certificate:                         | ICS 100: ICS Orientation                                                                                                 |                                        |
|                                             | ICS 300: Intermediate ICS for Expanding Incidents                                                                        |                                        |
|                                             | ICS 400: Advanced ICS for Command and General Staff ICS 700: National Incident Management System (NIMS), An Introduction |                                        |
|                                             | ICS 800B: National Response Framework (NRF), An Introduction                                                             | Cancol Save Chan                       |
|                                             | Initial Damage Assessment Workshop                                                                                       | Galicer Gave Charly                    |
|                                             | Initial Damage Assessment Workshop<br>IS-100 Certificate                                                                 |                                        |

|                               | State Emergency Registry of Volunteers in Pennsylvania                                                    |                        |
|-------------------------------|----------------------------------------------------------------------------------------------------|------------------------|
| Volunteer Delco Log Out       |                                                                                                    | Contact Us             |
| Home My Profile Missions      | Messages Organizations Documents                                                                          |                        |
| Summary Identity Deploy       | ment Prefs Contact Occupations Training Skills & Certifications Medical History Background Check Settings |                        |
| Add Training                  |                                                                                                    |                        |
| Training Course               |                                                                                                    |                        |
| <sup>r</sup> Training Course: | ICS 100: ICS Orientation                                                                                  |                        |
| Institution:                  |                                                                                                    |                        |
| Training Course Date:         | 06/08/2019                                                                                                |                        |
| Expiration Date:              | mm/dd/yyyy                                                                                                |                        |
|                               | Check this box if your training course has no expiration date                                             |                        |
| Upload Certificate:           | Choose File No file chosen                                                                                |                        |
|                               | Clear           Add Another Certificate                                                                   |                        |
|                               |                                                                                                    |                        |
|                               |                                                                                                    | Cancel Save Changes    |
|                               |                                                                                                    |                        |
|                               |                                                                                                    |                        |
|                               |                                                                                                    |                        |
| This contion                  | needs to be completed and there are many items from which you an                                          | t alwage and you apply |
| This section i                | reeus to be completed and there are many items from which you and                                         | i chouse and you only  |
|                               | need one to complete this section.                                                                        |                        |
|                               |                                                                                                    |                        |
|                               |                                                                                                    |                        |
|                               |                                                                                                    |                        |
|                               |                                                                                                    |                        |

| State Emergency Registry of Volunteers in Pennsylvania                                                                                                    |
|----------------------------------------------------------------------------------------------------|
| Volunteer Delco Log Out                                                                                                    |
| Home My Profile Missions Messages Organizations Documents                                                                                                    |
| Summary Identity Deployment Prefs Contact Occupations Training Skills & Certifications Medical History Background Check Settings                                    |
| Skills & Certifications                                                                                                    |
| Edit Information                                                                                                    |
| Success<br>Your profile has been updated.                                                                                                    |
| Healthcare Skills and Certifications                                                                                                    |
| First Aid                                                                                                    |
| Other Relevant Skills and Certifications                                                                                                    |
| Clerical Work                                                                                                    |
| Languages                                                                                                    |
| No Information Provided.                                                                                                    |
| Prior Deployment Experience                                                                                                    |
| No Information Provided.                                                                                                    |
|                                                                                                    |
|                                                                                                    |
| ► History of Changes                                                                                                    |
|                                                                                                    |
|                                                                                                    |
| These sections need to be accessed but if you do not have anything to add, the fact that you accessed the section is enough to continue through the other sections. |
|                                                                                                    |

| SERVP                                                                     | State Emergency Registry of Volunteers in Pennsylvania                                         |            |
|---------------------------------------------------------------------------|------------------------------------------------------------------------------------------------|------------|
| Volunteer Delco Log Out                                                   |                                                                                                | Contact Us |
| Home My Profile Missions Messa                                            | ges Organizations Documents                                                                    |            |
| Summary Identity Deployment Prefs                                         | Contact Occupations Training Skills & Certifications Medical History Background Check Settings |            |
| Medical History                                                           |                                                                                                |            |
| Edit Information                                                          |                                                                                                |            |
| Success<br>Your profile has been updated.                                 |                                                                                                |            |
| Medical Preparedness                                                      |                                                                                                |            |
| Able to participate in a field deployment?                                | Yes                                                                                            |            |
| Allergies                                                                 |                                                                                                |            |
| Allergies?                                                                | No                                                                                             |            |
| Psychological Training                                                    |                                                                                                |            |
| Have received training on the psychological impact of emergency response? | No                                                                                             |            |
| Hepatitis B                                                               |                                                                                                |            |
|                                                                           | No information provided.                                                                       |            |
| Tetanus / Diphtheria (Td)                                                 |                                                                                                |            |
|                                                                           | No information provided.                                                                       |            |
|                                                                           |                                                                                                |            |
|                                                                           |                                                                                                |            |
|                                                                           |                                                                                                |            |
| These sections has                                                        | d to be accessed but if you do not have anything to add, the fact that you ac                  | caccad tha |
| These sections her                                                        | The accessed but it you do not have anything to add, the fact that you ac                      | COSSER INC |
|                                                                           | section is enough to continue through the other sections.                                      |            |
|                                                                           |                                                                                                | <u> </u>   |
|                                                                           |                                                                                                |            |

|                                                                                                    | servPA.gov Tutorial |
|----------------------------------------------------------------------------------------------------|---------------------|
|                                                                                                    |                     |
| Home My Profile Missions Messages Organizations Documents                                                                                                    |                     |
| Summary Identity Deployment Prefs Contact Occupations Training Skills & Certifications Medical History Background Check Settings                                                                                                    |                     |
| 100 % Complete   Identity (complete)   Your name, current address, physical characteristics, and ability to operate a licensed motor vehicle.   Deployment Preferences (complete)   Your availability for deployments, activity preferences for deployments, and existing emergency response commitments.   Contact (complete)   Your contact information and emergency contacts for use during a deployment.   Occupations (complete)   Your professional experience.                                                                                                    |                     |
| Credentials are the formal qualifications you possess and are verified by the system.<br>Credentials are the formal qualifications you possess and are verified by the system.<br>Credentials are the formal qualifications you possess and are verified by the system.<br>Credentials are the formal qualifications you possess and are verified by the system.<br>Credentials are the formal qualifications you possess and are verified by the system.<br>Credentials are the formal qualifications you possess and are verified by the system.<br>Credentials are the formal qualifications you possess and are verified by the system. |                     |
| Skills and Certifications (complete) Your expertise to be considered for deployment eligibility and prior deployment history. Medical History (complete) Your health conditions that may affect deployment eligibility and your vaccination history.                                                                                                    |                     |
| Your background check may affect deployment eligibility.                                                                                                    |                     |

Once you have finished each section, your screen should look like this and notice the percentage of completion in the orange rectangle at the top left side of the screen. You need to be 90% completed.

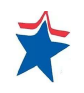

| Sen                                                | State Emergency Registry of Volunteers in Pennsylvania                                                                                                    |            |
|----------------------------------------------------|----------------------------------------------------------------------------------------------------|------------|
| Volunteer Delco Log Out                            |                                                                                                    | Contact Us |
| Home My Profile Missions Mess                      | ages Organizations Documents                                                                                                    |            |
| Summary Identity Deployment Pre                    | fs Contact Occupations Training Skills & Certifications Medical History Background Check Settings                                                                                                    |            |
| Settings                                           |                                                                                                    |            |
| Account Status                                     |                                                                                                    |            |
| Do you want your account to be active or inactive: | Active  Active  Active  Active - Your account information will be available to authorized system administrators. You will be eligible to be constacted for emergency deployments and receive notifications related to potential emergency activations and deployments. Inactive - Your account information will be available to authorized system administrators, however, you will NOT be considered for or contacted about potential emergency activations and deployments. You may receive non- emergency notifications related to the status of your account. |            |
| /our Photo                                         |                                                                                                    | Chan       |
| Your current photo.                                |                                                                                                    |            |
| Current Photo:                                     |                                                                                                    |            |
| Undate Photo:                                      | Toggle Webcam View                                                                                                    |            |

Thank you for taking the time to complete your account on servPA. This is the official database for all volunteers in Pennsylvania and your id should be sufficient for any county in the Commonwealth as long as you have joined your preferred county's organization. If you volunteer for more than one county, then you must join one of their organizations that they have indicated to you.

Citizen Corps of Delaware County

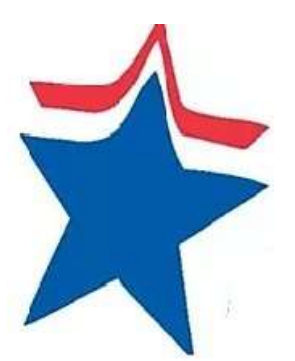